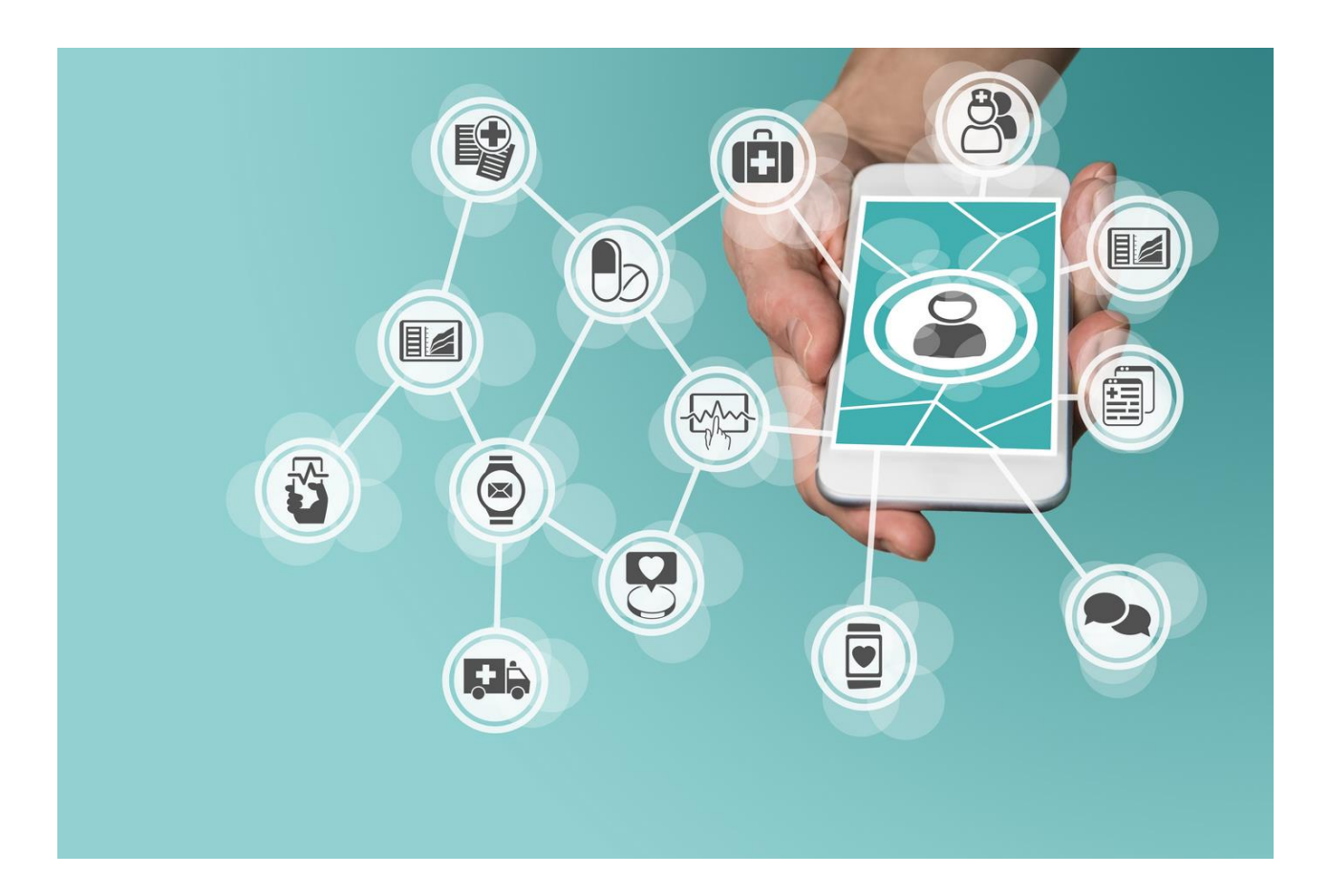

## APLICAȚIA TRANS SPED OTP – GHID DE UTILIZARE

Versiunea 2 Septembrie 2020

#### 1. Introducere

Instrucțiunile prezentului ghid descriu procesul de instalare și utilizare al aplicației Trans Sped OTP, o aplicație ce permite autorizarea semnăturii electronice calificate bazată pe un certificat calificat în cloud emis de Trans Sped.

Aplicația se poate descărca din Magazin Play (Play Store) pentru dispozitivele cu sistem Android, sau App Store pentru dispozitivele cu sistem IOS.

## 2. Cerințe

Pentru utilizarea aplicației este nevoie de:

- Conexiune la internet
- Sistem de operare
  - Android (minim versiunea 6.0 sdk 23)
  - IOS (minim versiunea 11.0)
- Certificat calificat în cloud emis de Trans Sped

### 3. Instalarea aplicației și asocierea cu certificatul calificat

Se descarcă și se instalează aplicația.

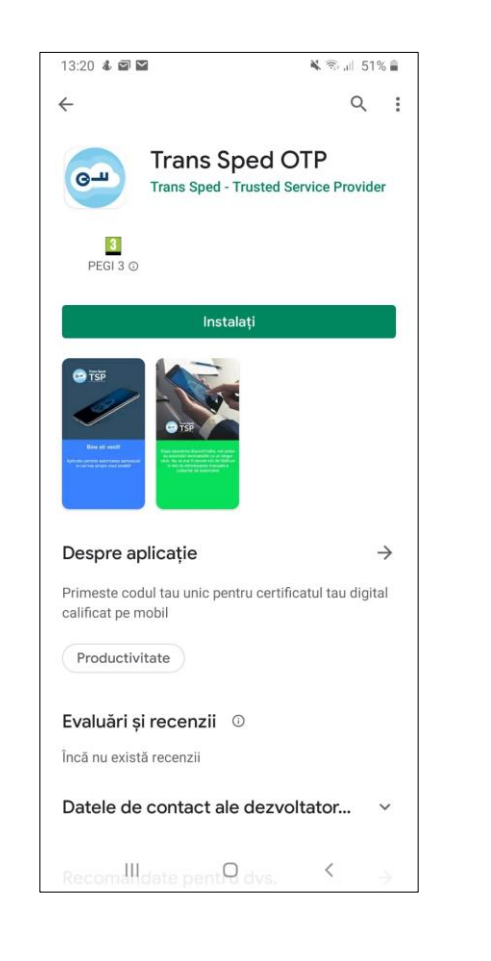

După instalare se deschide aplicația și se apasă pe butonul Continua.

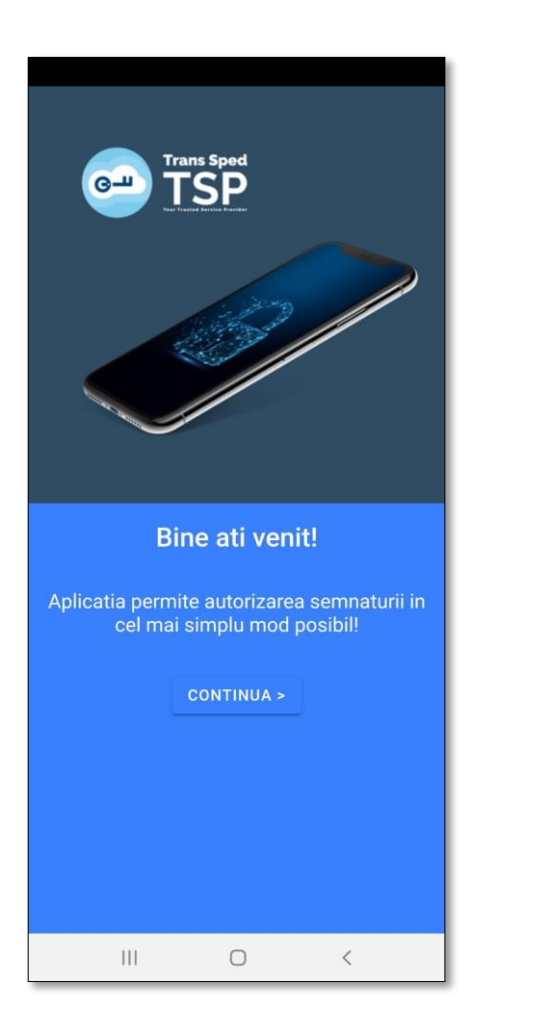

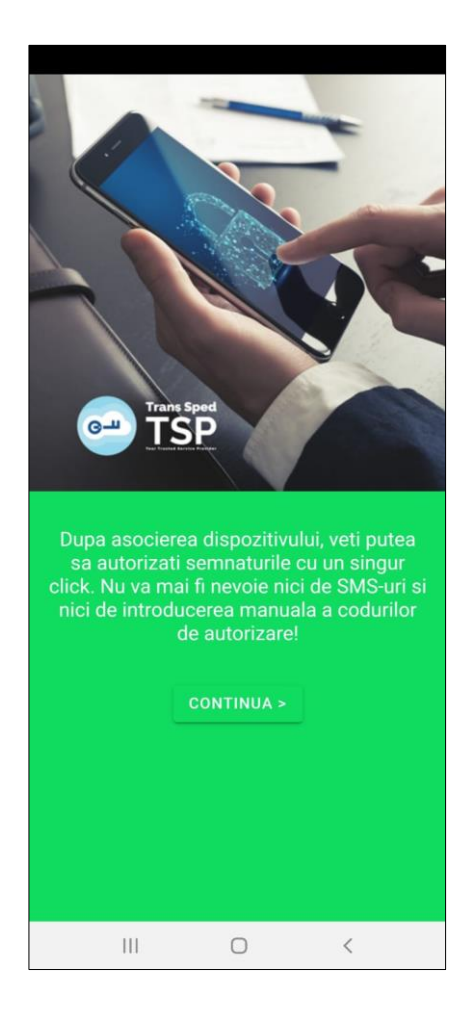

- Următoarea pagină va conține Termenii și condițiile, iar pentru a folosi aplicația este necesar acordul cu privire la aceștia. Se bifează căsuța privind acordul și se apasă pe butonul Continuare.
- Pentru a descărca termenii și condițiile aplicației se apasă pe link-ul afișat (<u>**T&C**</u>).

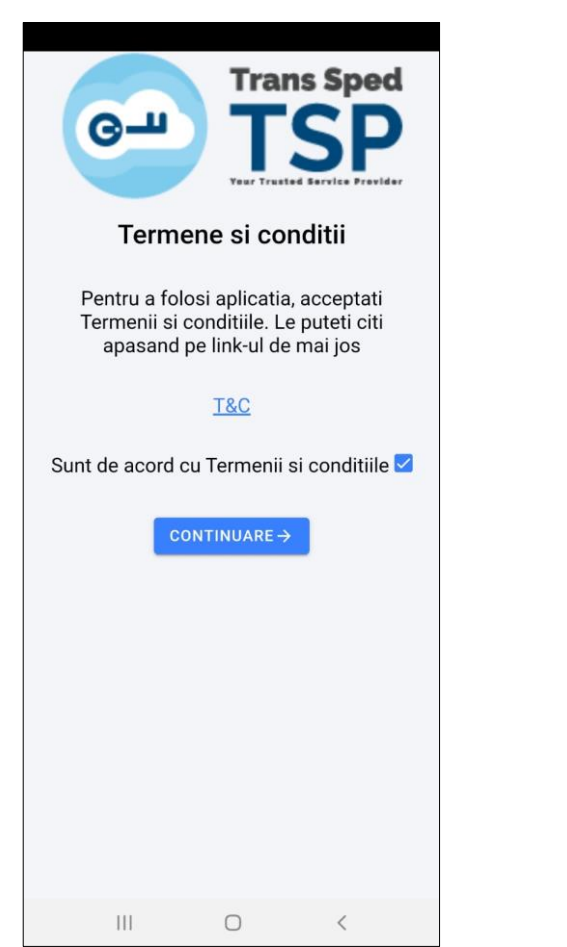

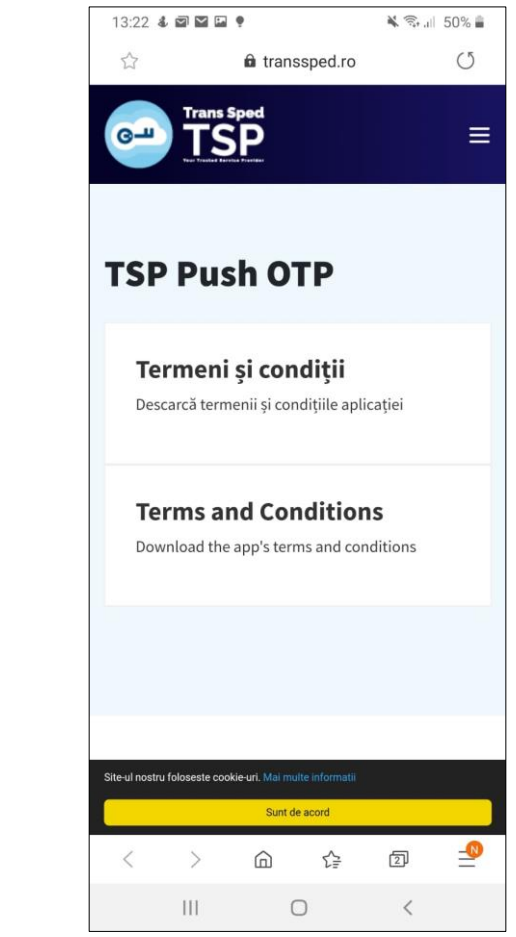

Fereastra care se va deschide va indica faptul că nu exisă niciun certificat asociat aplicației. Se va apăsa butonul

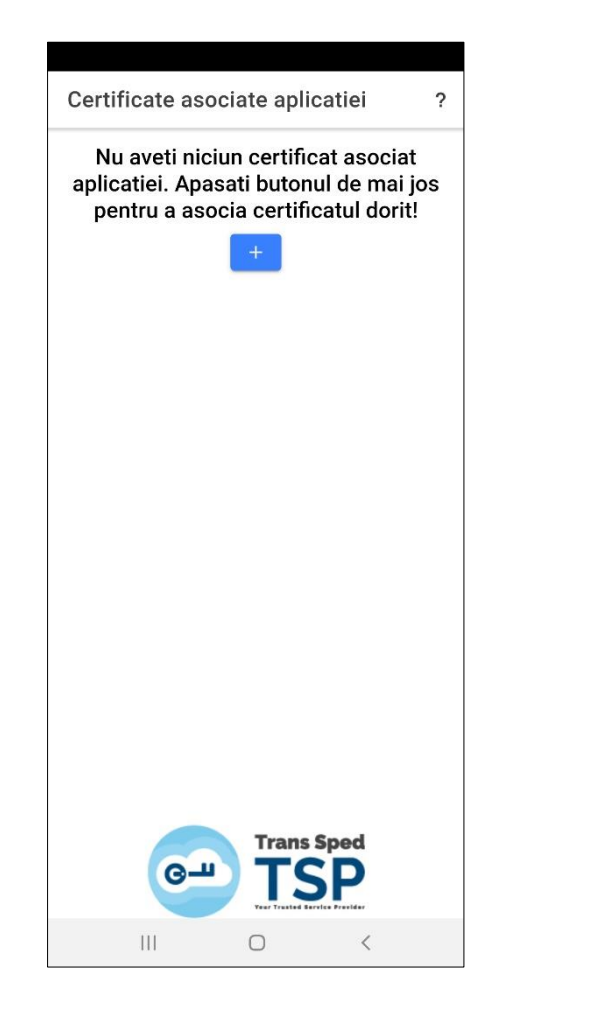

Va fi solicitată autentificarea. Pentru aceasta se vor introduce numărul de telefon (cu prefix 40) și parola de semnare setate în momentul emiterii certificatului calificat. După introducere, se apasă pe butonul Autentificare.

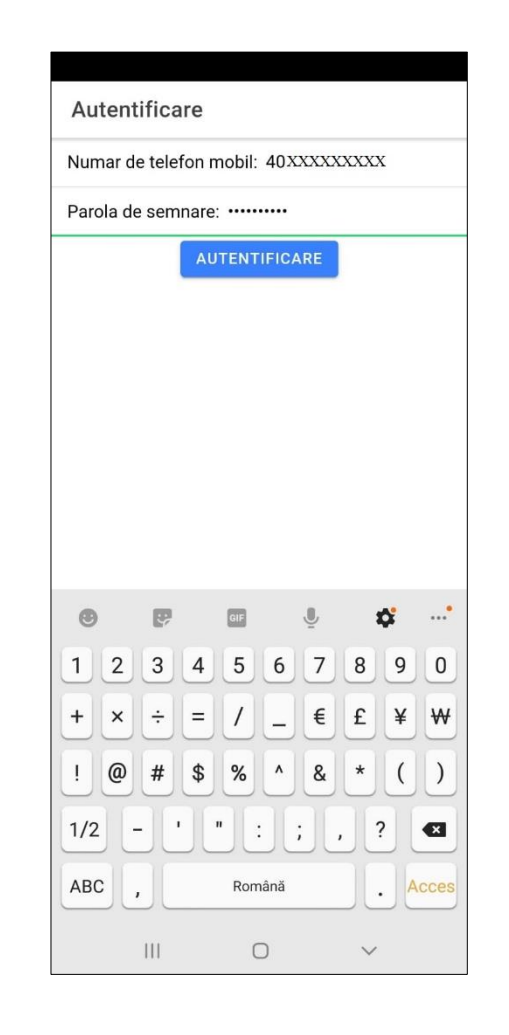

Pe numărul de telefon introdus se va primi prin SMS un cod OTP. Acesta va trebui introdus pentru a finaliza asocierea.

SMS-ul primit va fi sub forma:

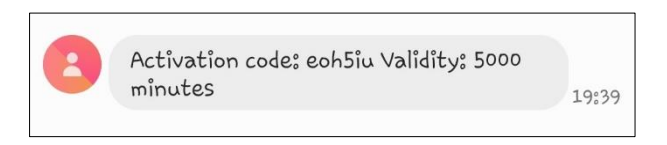

După introducerea codului OTP se va apăsa pe butonul Finalizare asociere.

| 01P. <u>1</u>            | nw9gag                       |                              |                  |                      |
|--------------------------|------------------------------|------------------------------|------------------|----------------------|
|                          | FINA                         | LIZARE ASO                   | IERE             |                      |
|                          |                              |                              |                  |                      |
|                          |                              |                              |                  |                      |
|                          |                              |                              |                  |                      |
|                          |                              |                              |                  |                      |
|                          |                              |                              |                  |                      |
|                          |                              |                              |                  |                      |
|                          |                              |                              |                  |                      |
|                          |                              |                              |                  |                      |
| 83.1                     |                              |                              |                  |                      |
| Q                        |                              |                              |                  |                      |
| ଷ୍ଟା<br>1 2              | 2 3 4                        | 56                           | 789              |                      |
| ଷ୍ଟ  <br>1 2<br>q ଏ      | 2 3 4<br>v e r               | 5 6<br>t y                   | 789<br>uic       | <br>0 0<br>0 P       |
| (2)  <br>1 2<br>q v<br>a | 234<br>ver<br>sd             | 5 6<br>t y<br>f g h          | 789<br>uic       | <br>0<br>0<br>0<br>0 |
| (2) I<br>1 2<br>q v<br>a | 2 3 4<br>v e r<br>s d<br>z x | 5 6<br>t y<br>f g h<br>c v b | 789<br>uic<br>jk | <br>0 0<br>0 P<br>1  |

• Mesajul afișat va anunța faptul că aplicația a fost asociată.

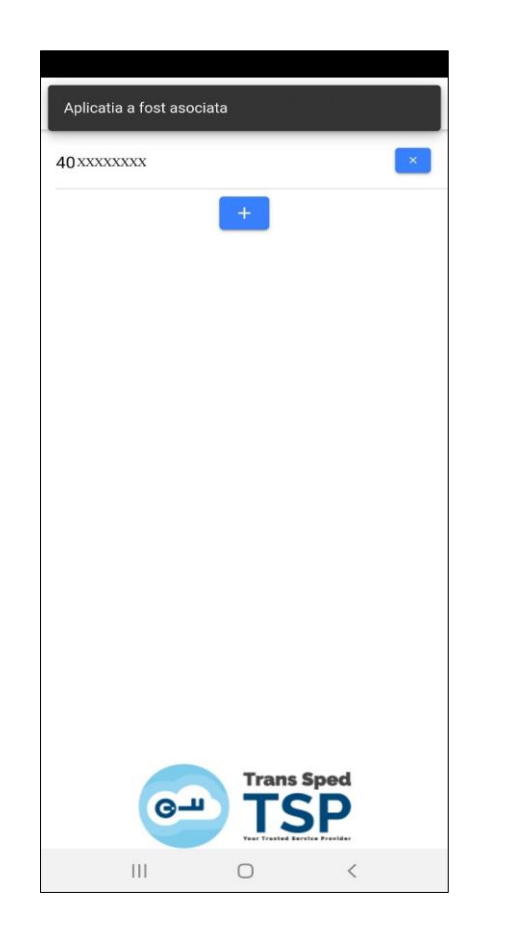

#### 4. Revocarea asocierii aplicației cu certificatul calificat

 Se deschide aplicația și se apasă butonul din dreptul numărului de telefon pentru care se dorește revocarea asocierii.

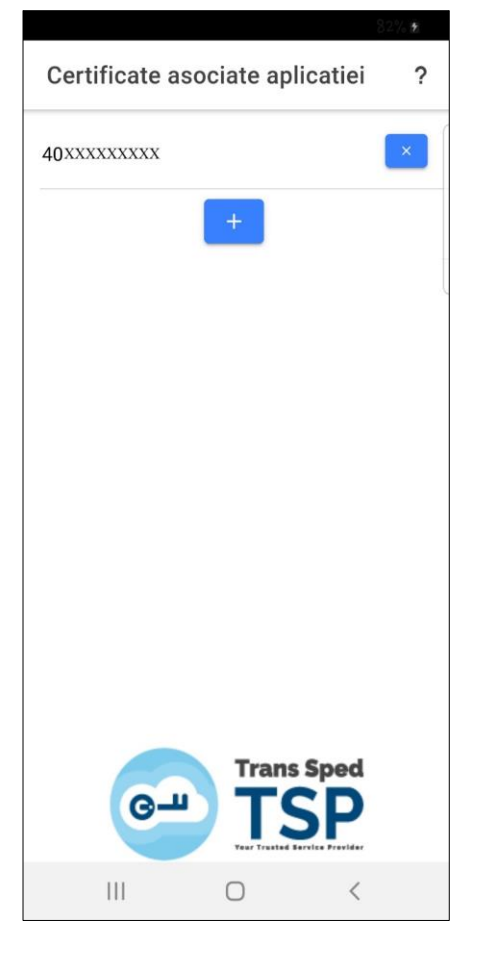

 Pentru revocare se va introduce parola de semnare. După introducerea parolei se apasă pe butonul Ştergere.

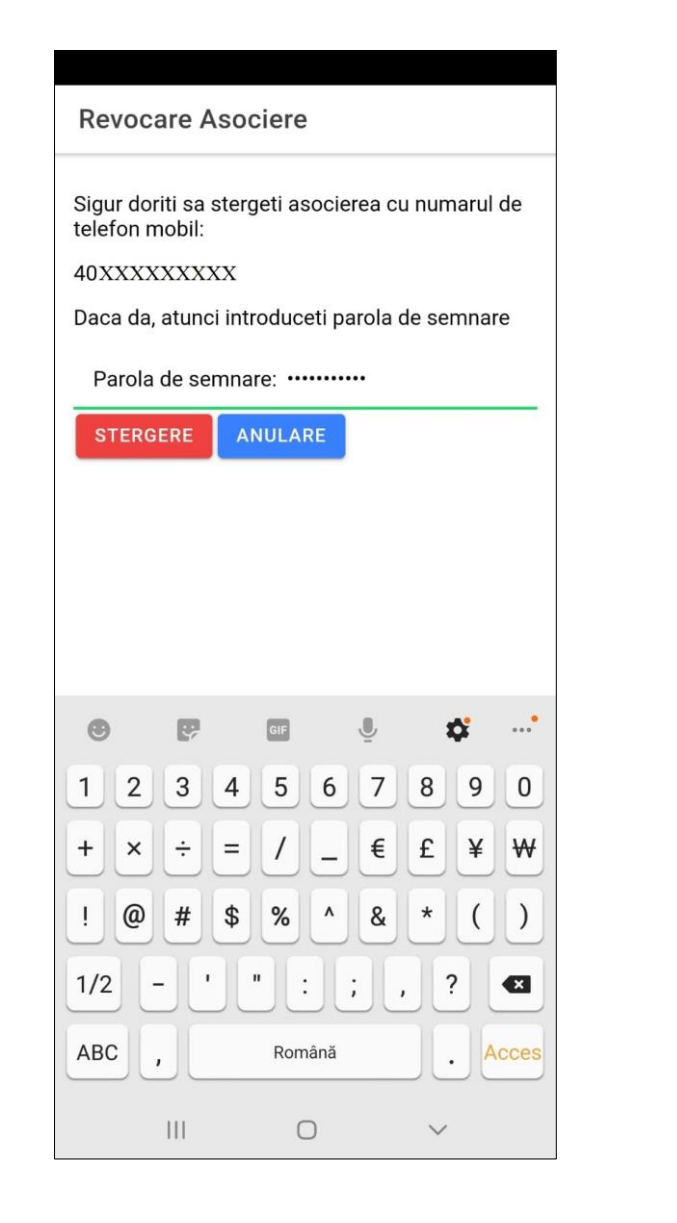

Mesajul afișat va anunța faptul că asocierea a fost ștearsă cu succes.

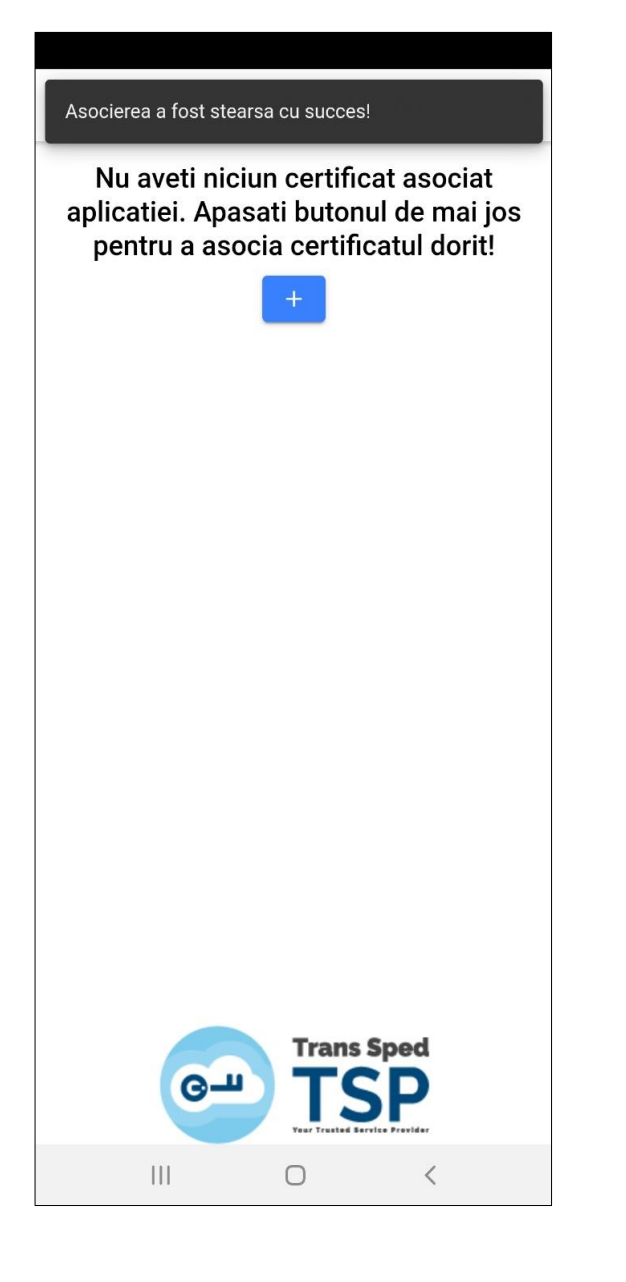

# **4. Semnarea unui document prin interfața web folosind aplicația Trans Sped** <u>OTP</u>

ATENȚIE! Interfața web se poate utiliza doar pentru semnarea documentelor de tip .pdf.

- Pentru accesarea interfeței web de semnare a documentelor utilizând certificatul calificat în cloud, se va accesa link-ul <u>www.transsped.ro</u>.
- Din meniul principal se va da click pe butonul

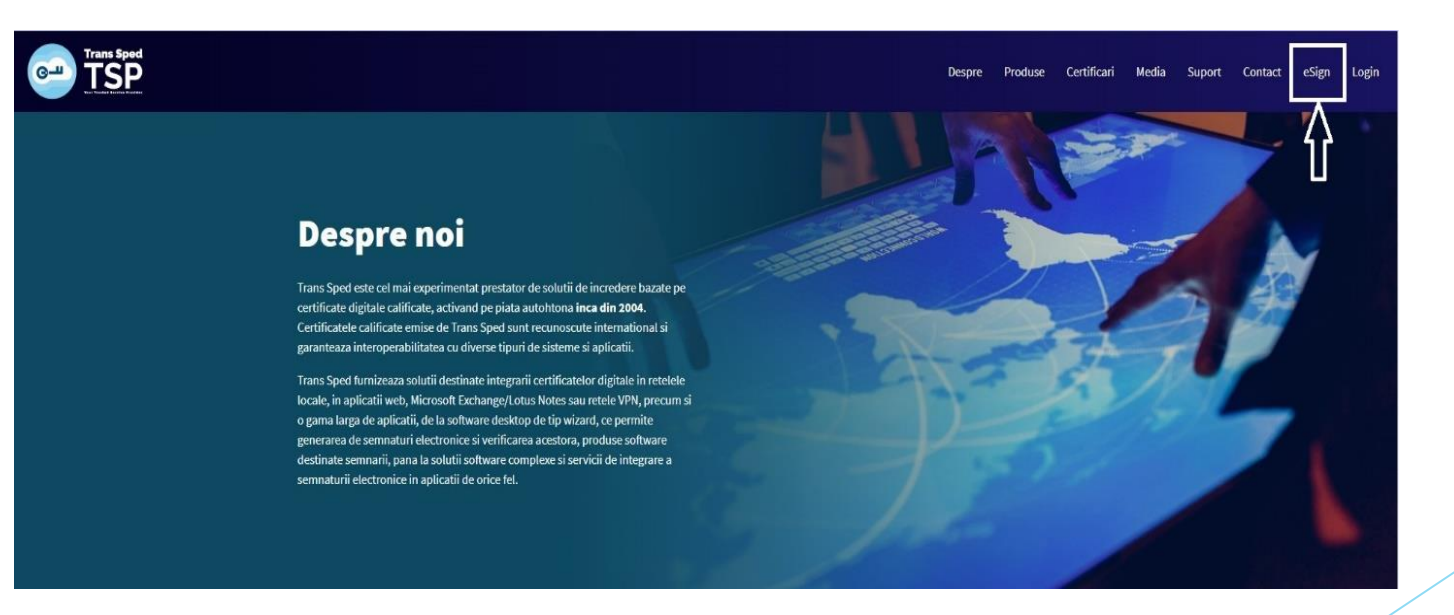

Primul pas constă în încărcarea documentului pe care doriți să îl semnați. Pentru aceasta apăsați butonul Alegeți fișierul și selectați fișierul.:

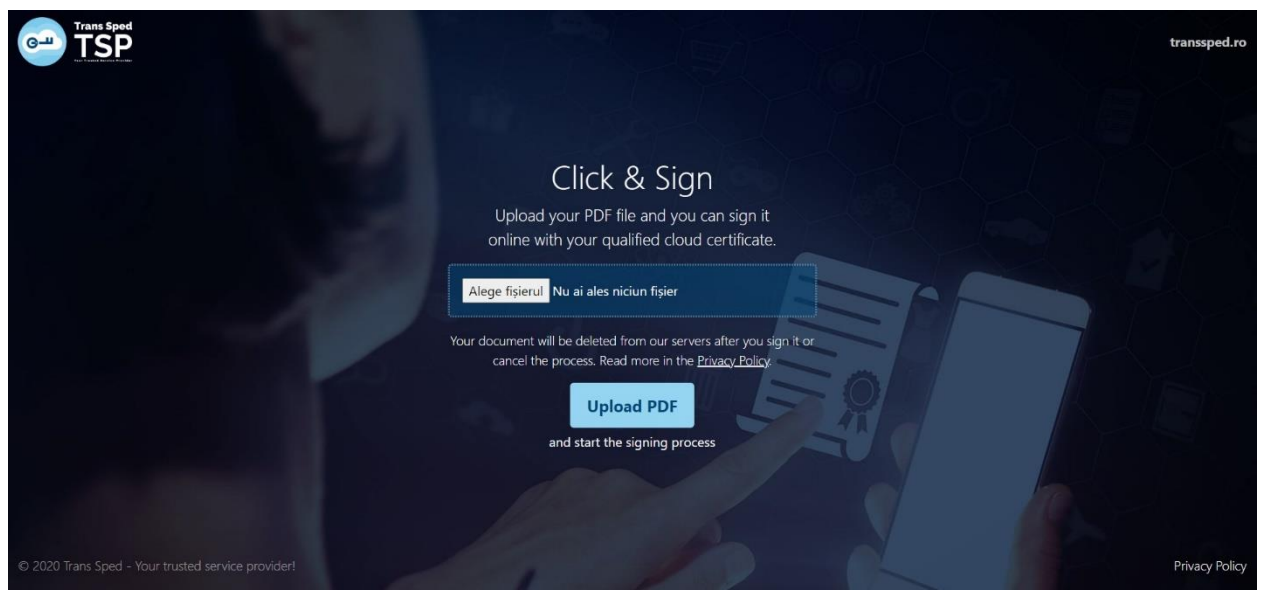

După ce ați ales fișierul dați click pe butonul **Upload PDF** 

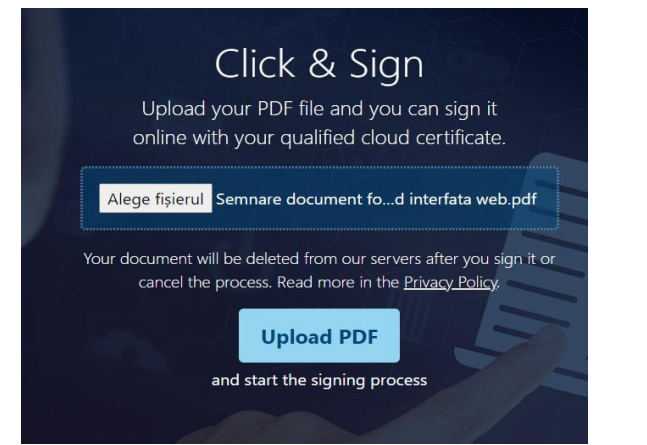

În fereastra care se deschide va trebui să vă alegeți locul în care doriți ca semnătura să apară pe document. În cazul în care nu veți alege un loc, aceasta se va aplica automat pe ultima pagină, în partea dreaptă jos.

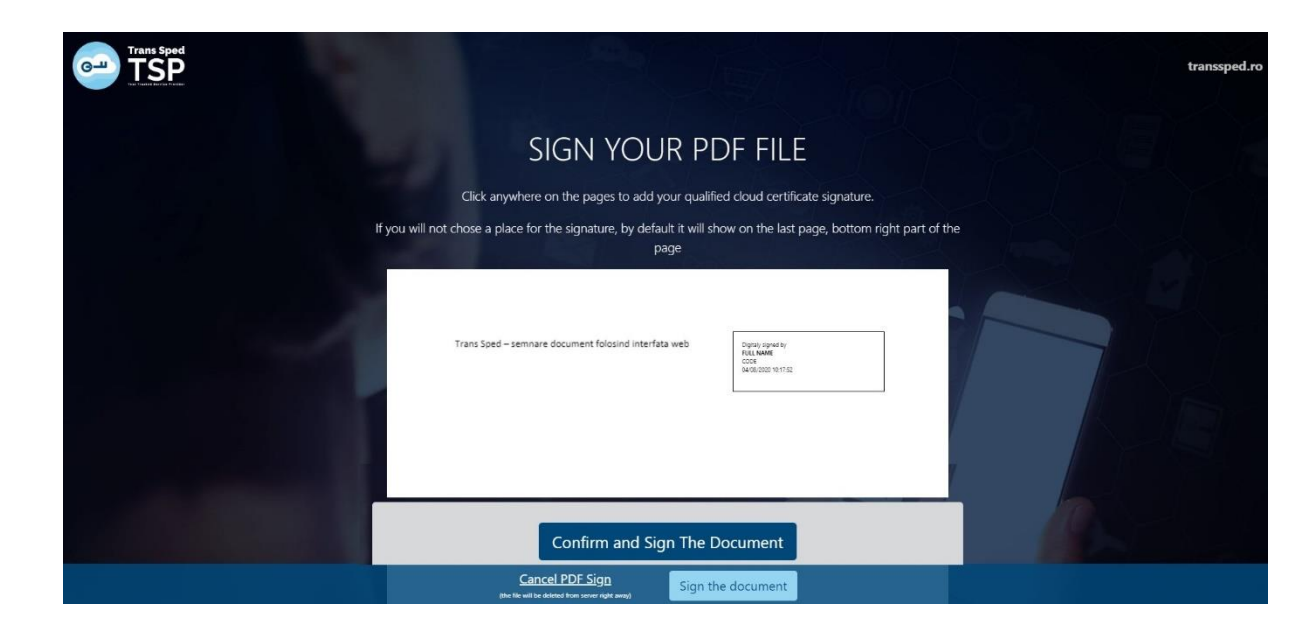

După ce ați ales locul în care doriți ca semnătura să apară pe document dați click pe Confirm and Sign the Document. În fereastra care se deschide dați click pe butonul Next pentru a vă folosi certificatul digital pentru semnare.

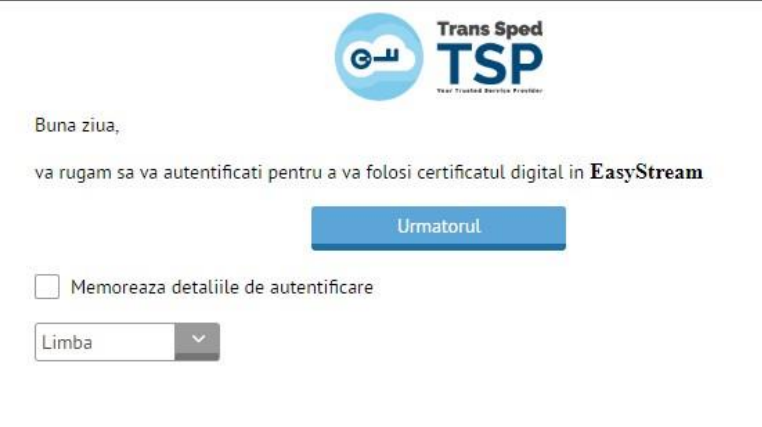

În nouă pagină se vor introduce datele necesare pentru autentificare, respectiv numărul de telefon declarat la înregistrarea certificatului și parola pentru semnare setată la emiterea certificatului.

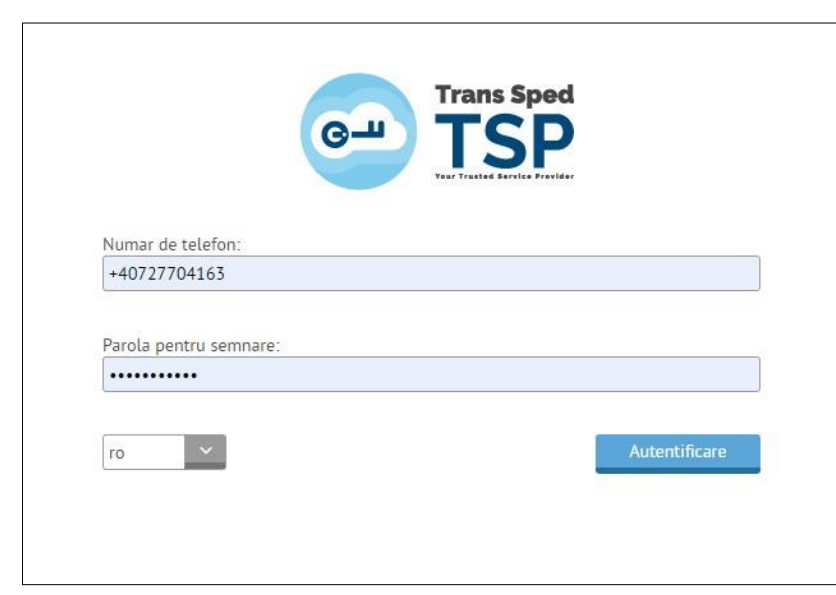

 După autentificare, se va primi mesajul de redirecționare către aplicație pentru a autoriza semnătura.

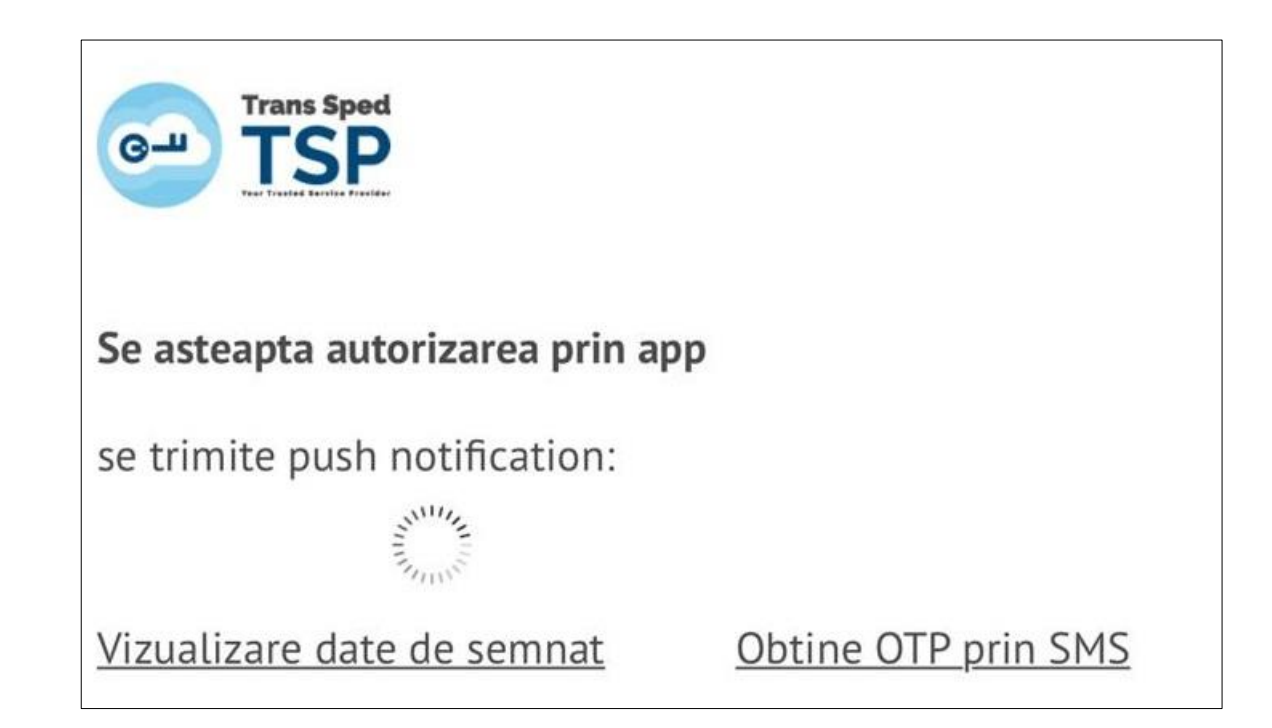

Se deschide aplicația și se apasă pe butonul Semnează.

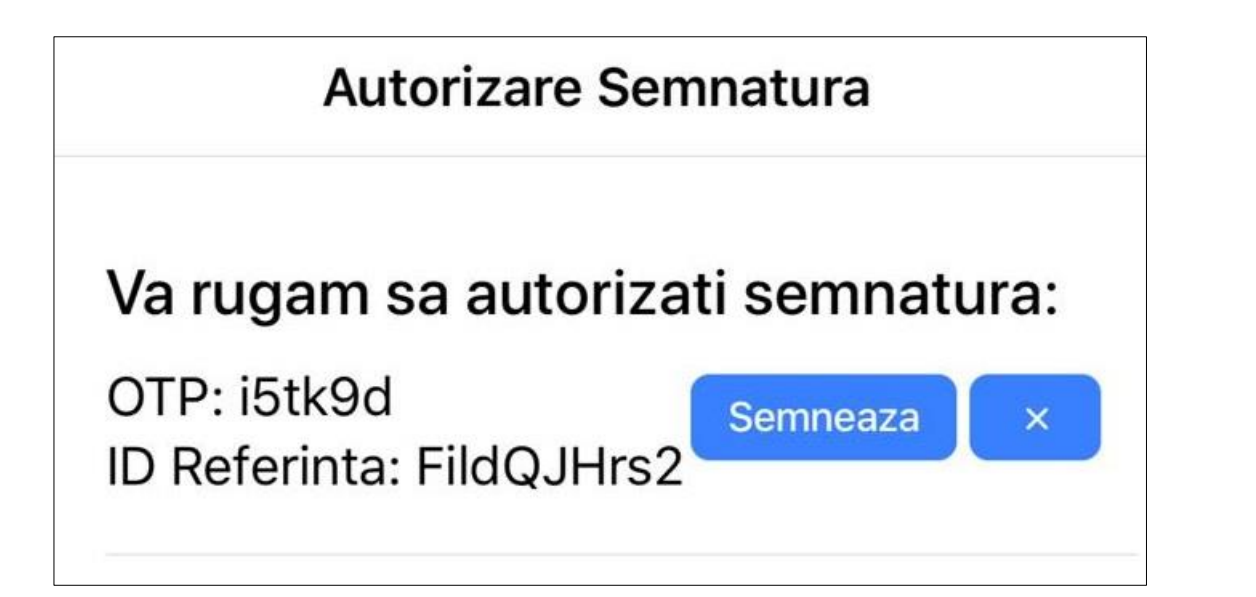

- Vor fi prezentate toate certificatele disponible şi se va alege din listă pe acela cu care se doreşte a se semna dând click pe butonul Send/Resend OTP din dreptul certificatului.
- Se va introduce Parola de semnare şi se va introduce codul OTP primit în aplicație şi se va da click pe Sign.

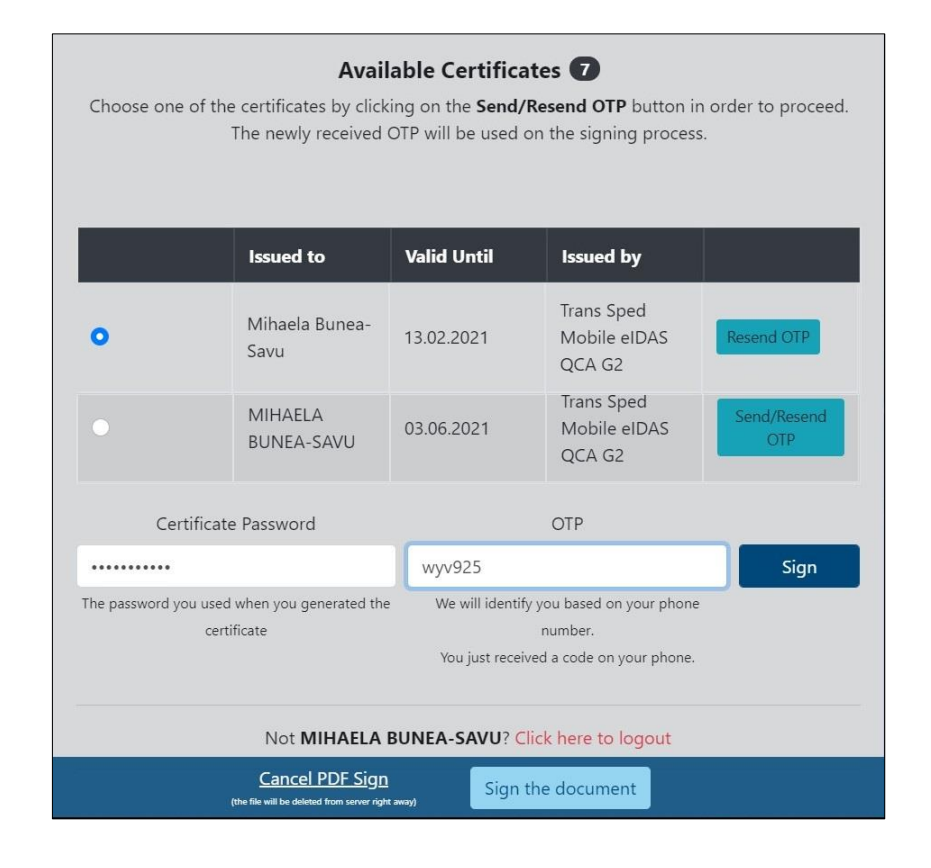

Pentru descărcarea documentului semnat se va apăsa pe **pe Download Signed PDF**:

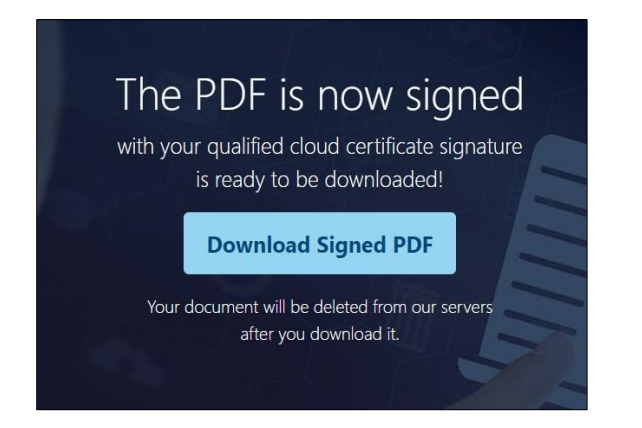

Pe documentul semnat vor apărea următoarele detalii privind semnătura aplicată:

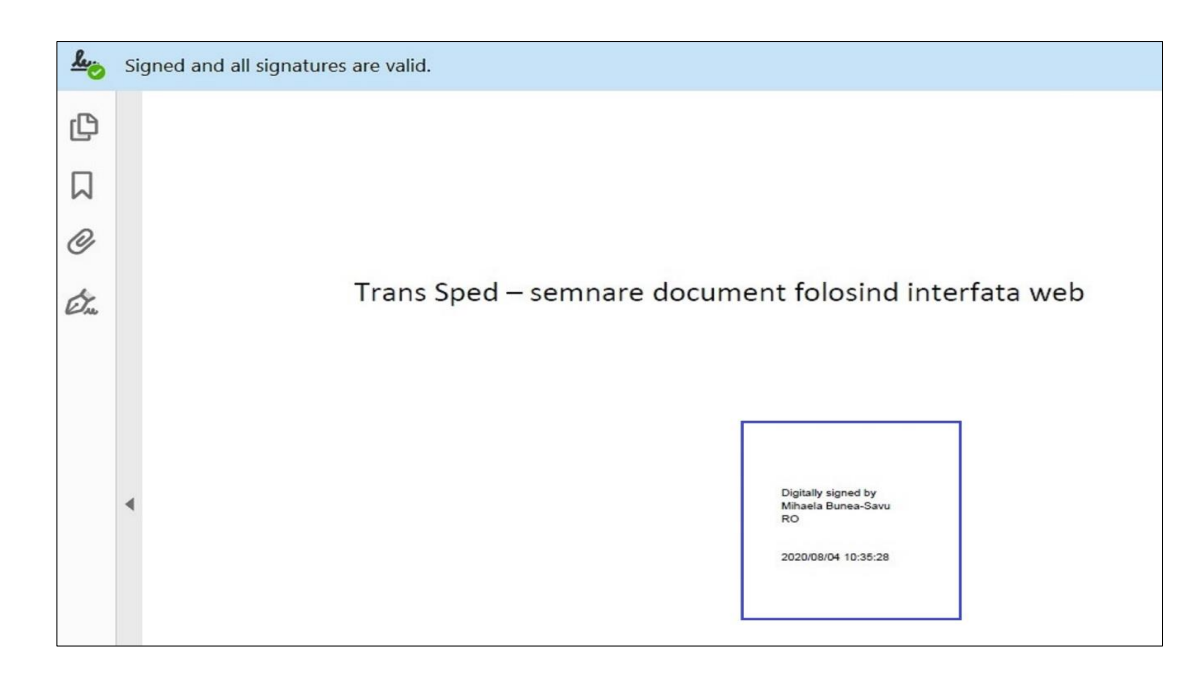

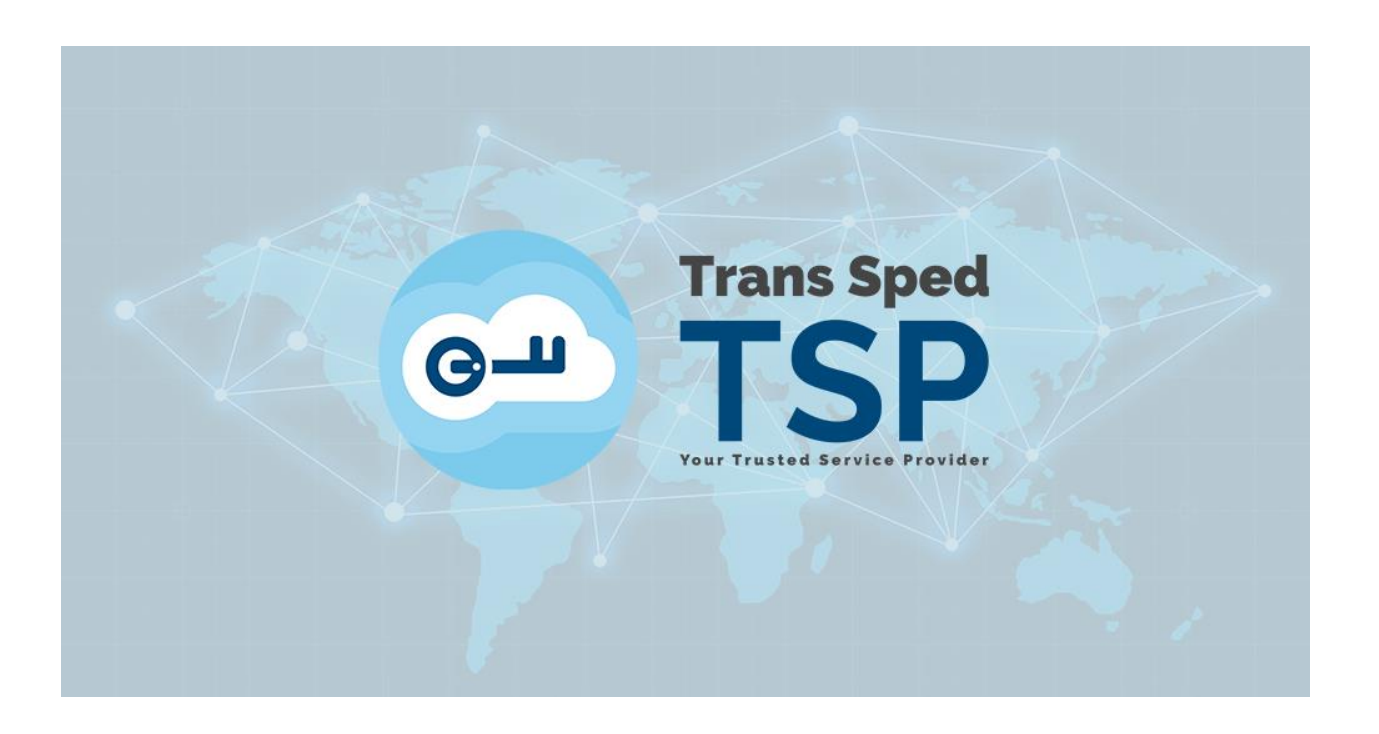

Str. Despot Vodă, Nr.38, Sector 2, București 021 210 7500 transsped.ro | office@transsped.ro